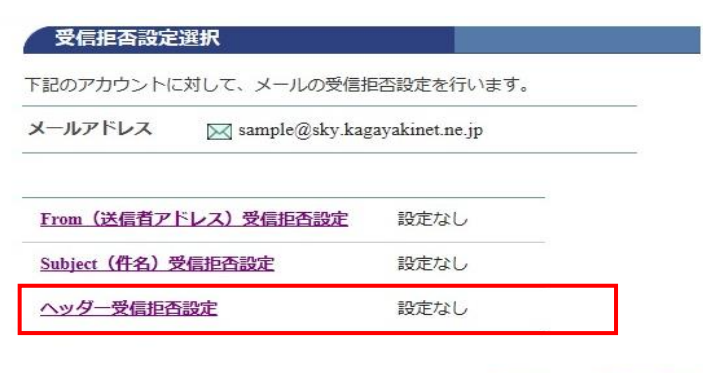

## ◆ メールアカウント情報参照に戻る

|           | こ対して、不正なヘッターを持つメールの受信          | 担合設定を行いま9。 |
|-----------|--------------------------------|------------|
| メールアドレス   | 🔀 sample@sky.kagayakinet.ne.jp |            |
| ヘッダー受信拒否診 | 設定 設定なし                        |            |
| 設定内容を変更する | 5場合は、「設定」ボタンを押してください。          |            |

## 不正なヘッダを持つメールの受信拒否設定を 行います。

ヘッダは、電子メールに含まれているデータ で、メールの送信者・受信者・経由サーバー や題名などが書き込まれています。

[ヘッダ受信拒否設定]をクリックします。

[ヘッダ受信拒否設定一覧参照]

[設定]をクリックします。

[ヘッダ受信拒否設定]

受信を拒否する設定内容を確認して チェックを入れます。

[次へ]をクリックします。

下記のアカウントに対して、ヘッダーによるメール受信拒否設定を行います。
 【注意事項】

 ヘッダー受信拒否設定を解除する場合は、チェックボックスのチェックをはずして設定してください。
 受信拒否されたメールは、迷惑メールフォルダに隔離されます。
 「隔離されたメールの保存期間は7日間です。期間を過ぎると自動的に削除されます。
 「隔離されたメールは、「どこでもメール」で確認することができます。

 メールアドレス Sample@sky.kagayakinet.ne.jp

 図 From : ヘッダ自体が存在しない
 図 From : ヘッダの中身が空(From : <>)

ヘッダー受信拒否設定

- ヘッダー受信拒否設定
   > From: ヘッダの中身が空(From:)
   > Subject: ヘッダ自体が存在しない
   > Subject: ヘッダの中身が空(Subject:)
- 受信を拒否する設定内容を選択して、「次へ」ボタンを押してください。 入力欄の値を画面表示直後の状態に戻したい場合は、「リセット」ボタンを押してください。

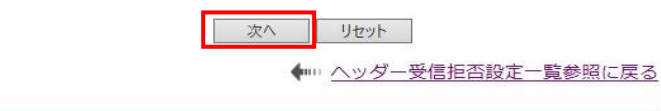

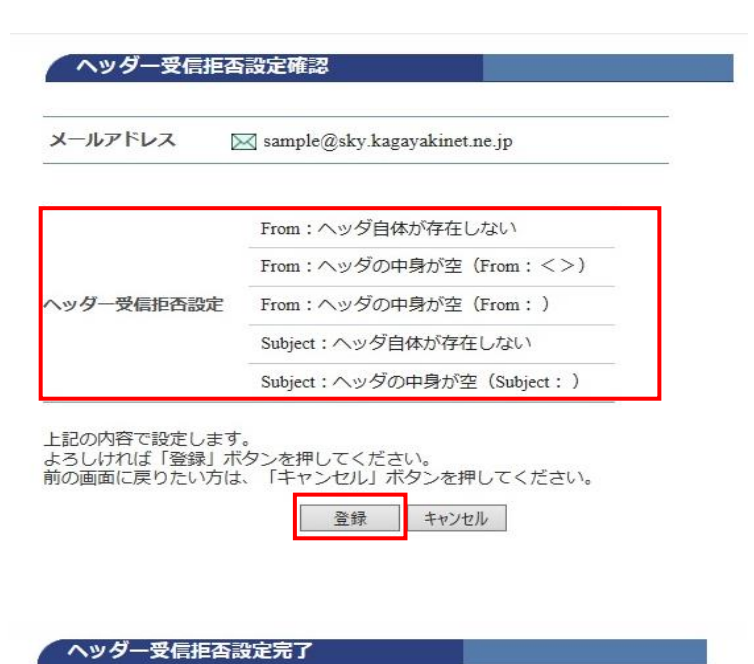

sample@sky.kagayakinet.ne.jp

From:ヘッダ自体が存在しない From:ヘッダの中身が空(From:<>>)

From: ヘッダの中身が空 (From:) Subject: ヘッダ自体が存在しない Subject: ヘッダの中身が空 (Subject:) [ヘッダ受信拒否設定確認]

選択した内容に誤りがないか確認します

[登録] をクリックします。

[ヘッダ受信拒否設定完了]

正常に処理が終わると設定完了画面が 表示されます。

上記の内容に設定しました。

メールアドレス

ヘッダー受信拒否設定

◆ ヘッダー受信拒否設定一覧参照に戻る

[ヘッダ受信拒否設定が完了しました。

設定を解除する場合には、チェックを 外し、[登録]をクリックします。